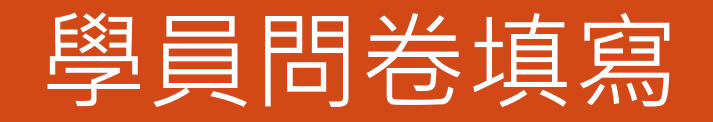

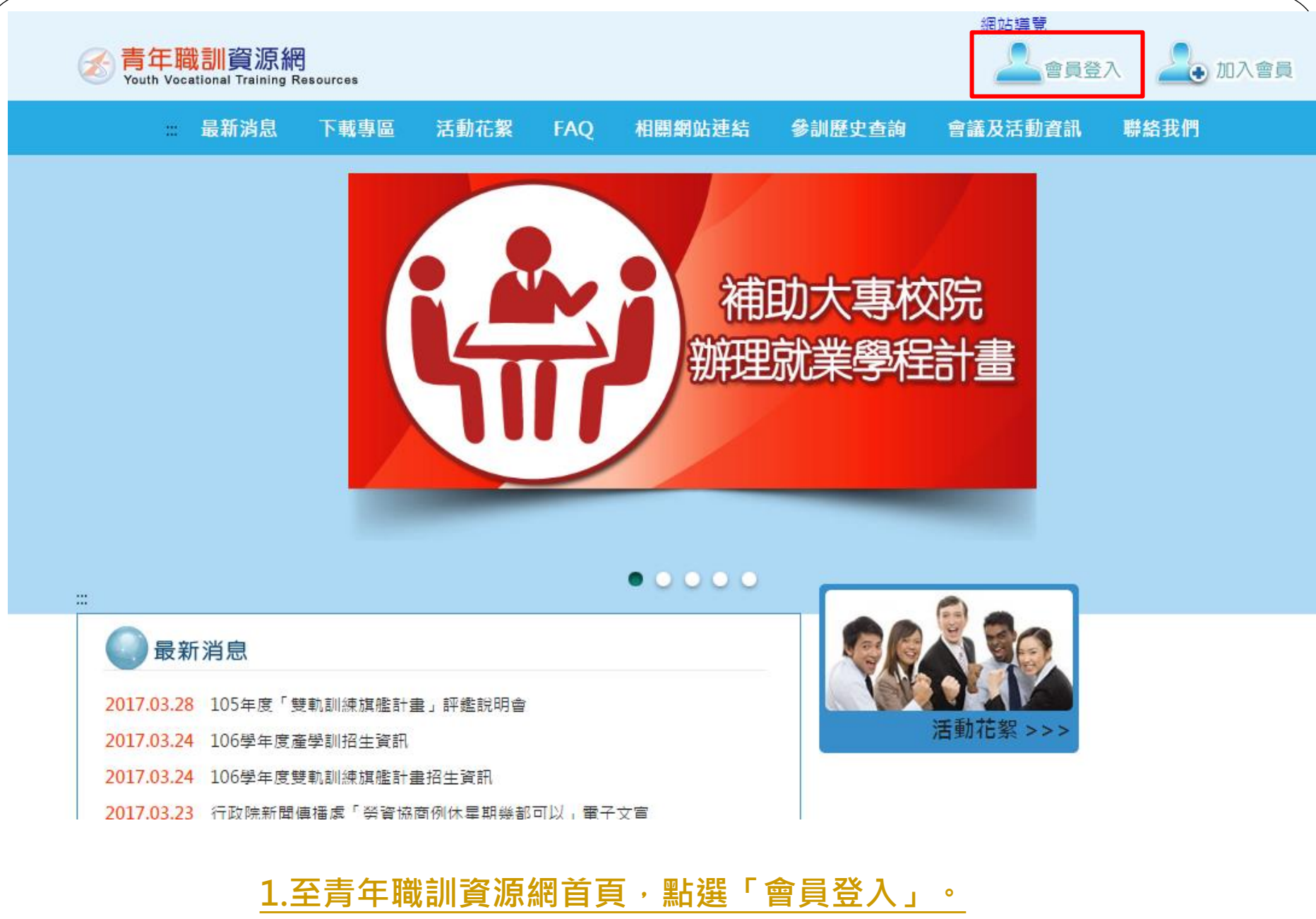

https://ttms.etraining.gov.tw/eYVTR/main/index.aspx

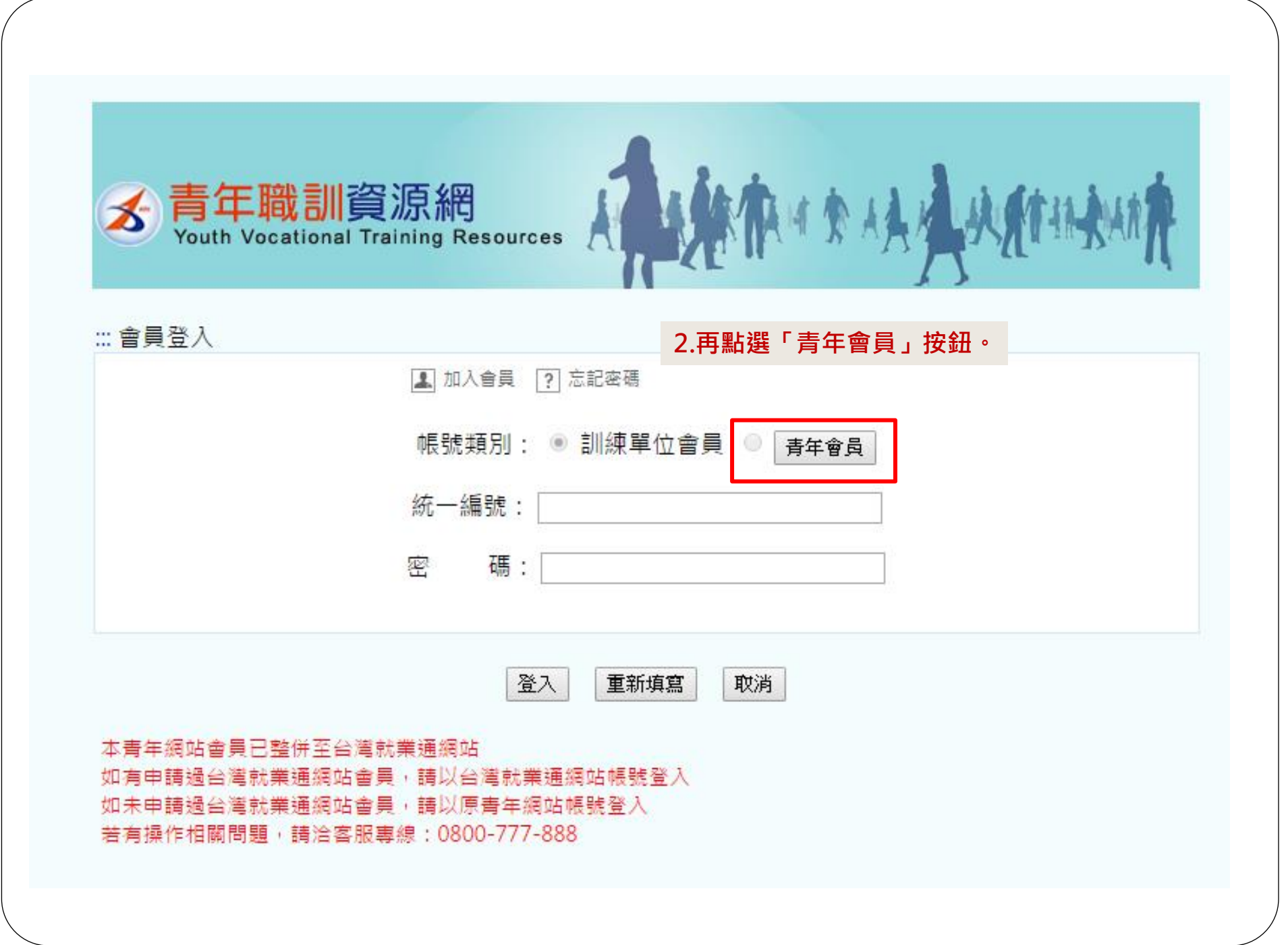

訂閱電子報

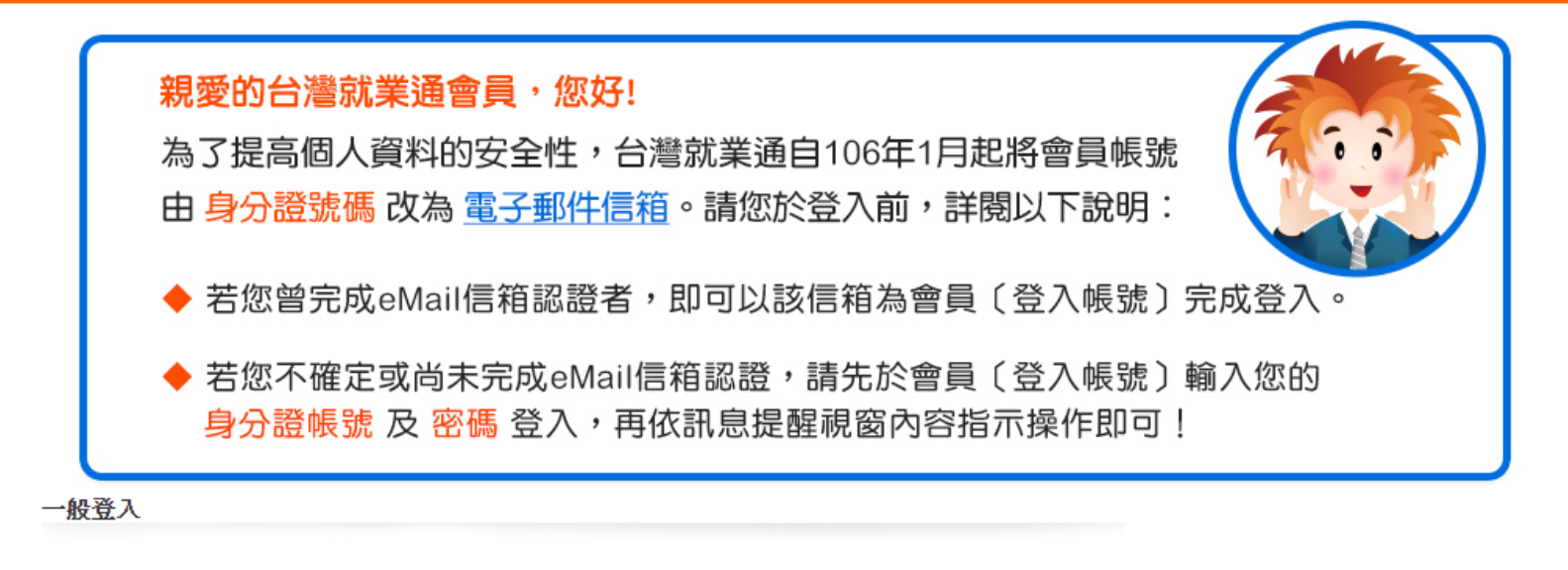

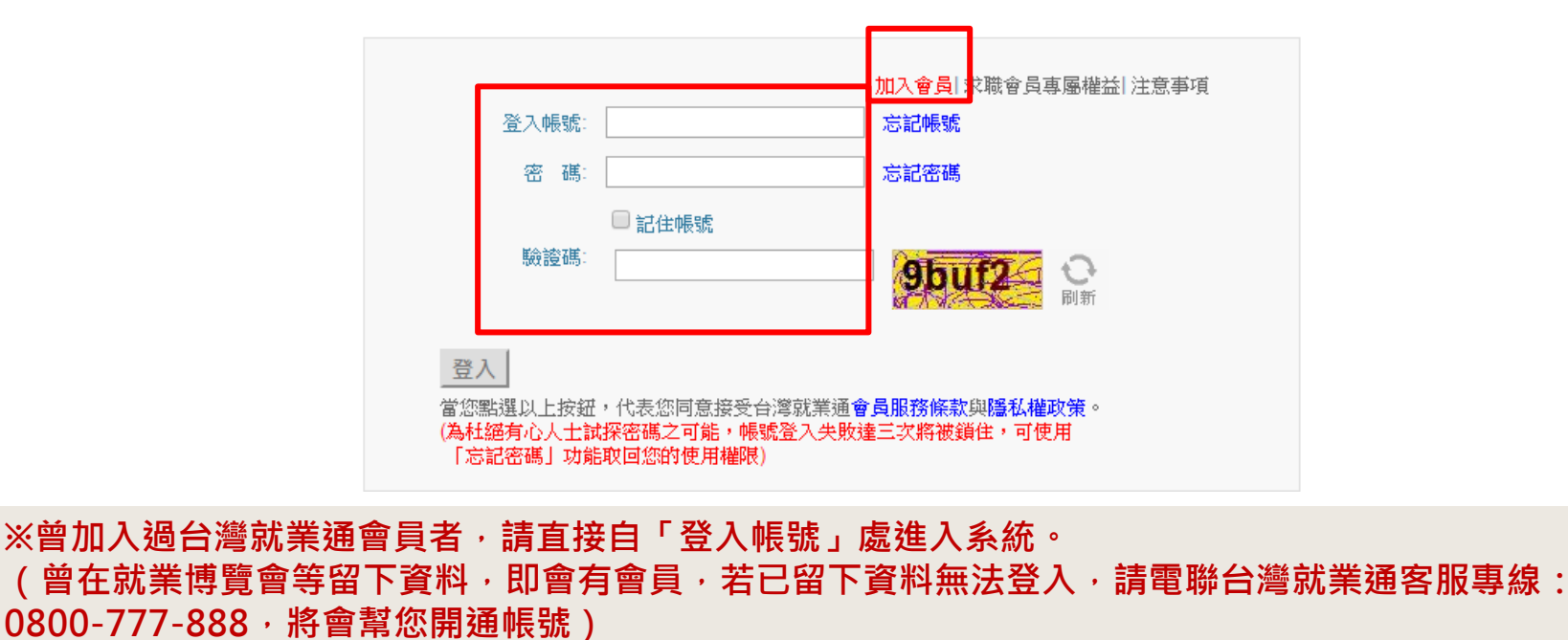

※未曾加入會員者,請點選「加入會員」,再依系統步驟完成基本資料填寫後,進入系統。

| 3 | 青年職訓資源網<br>Youth Vocational Training Resou |
|---|--------------------------------------------|
|---|--------------------------------------------|

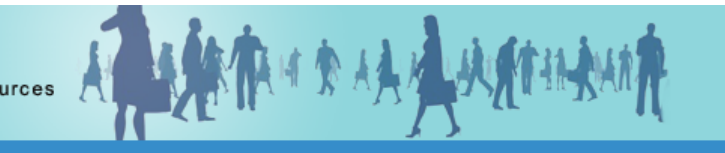

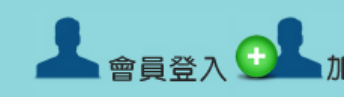

|   | <b> </b>                                   | 下戦等區           | 活動化系                                                                                           | FAQ                            | 伯闌網站建結         | <b>参</b> 訓歴史宣詞       | 曾禰反沽動貧訊  | 聯給我們 |  |
|---|--------------------------------------------|----------------|------------------------------------------------------------------------------------------------|--------------------------------|----------------|----------------------|----------|------|--|
|   | ᢙ 青年就業旗艦                                   | 計畫             | ∷ 補助大專校                                                                                        | 院就業學程調                         | 計畫>計畫簡介        |                      |          |      |  |
|   |                                            |                | 計畫簡介 聯                                                                                         | 路窗口                            |                |                      |          |      |  |
|   | 計畫簡介                                       |                | 一、適用對象:本計畫課程執行對象為大專校院同一學制日間部畢業前一年之本國籍在校生,由申請補                                                  |                                |                |                      |          |      |  |
|   | 合作辦理單位資訊                                   |                | <u> </u>                                                                                       | 訓學王甄選                          | , 得跨科系指生,但     | 个宮唄士王、博士王            | 0        |      |  |
|   | 履歷維護                                       |                | 二、計畫目的:為提升大專生之就業知識、技能、態度,爰補助大專校院辦理實務導向之訓練課程,以                                                  |                                |                |                      |          |      |  |
|   | 青年線上報名                                     | 青年線上報名         |                                                                                                | 協助大專生提高職准規劃能力,增加職場競爭力及順利與職場接軌。 |                |                      |          |      |  |
|   | 報名結果查詢                                     | 查詢             |                                                                                                |                                |                |                      |          |      |  |
|   | 學員相關文件                                     |                | 二、計畫說明:針對大專校院日間部畢業前2年之在校學生,引進業界專業人士擔仕師資開設實務專精<br>課程,同時安排共通核心職能課程以強化青年軟實力,並輔以職場體驗以協助青年畢業後能順利銜接職 |                                |                |                      |          |      |  |
| _ | 學員問卷                                       |                | 場。                                                                                             |                                |                |                      |          |      |  |
|   | 全學訓合作訓練 計畫簡介 滿意度問卷                         |                | 四、報名方式                                                                                         |                                |                |                      |          |      |  |
|   |                                            |                | (一)参訓生:オ                                                                                       | (一)参訓生:大專青年洽各校系所選課時間。          |                |                      |          |      |  |
|   |                                            |                | (二)訓練單位:申請補助單位應以校為單位研提訓練計畫,並檢附相關應備文件,行文向申請補助單位<br>版在地之聲動力發展公署申請。                               |                                |                |                      |          |      |  |
|   | 期末滿意度問卷                                    |                |                                                                                                |                                |                |                      |          |      |  |
|   | • 明師高徒計畫       計畫簡介       職類訊息       徒弟雙週誌 |                | 五、訓練領域別:流通業、財務金融、經營管理、數位內容與資訊、觀光與餐旅服務、醫療保健與照顧<br>服務、人文社會與文化創意、浩型與時尚設計、營建工程與機雷、牛態環保與牛物農業科技相關產業等 |                                |                |                      |          |      |  |
|   |                                            |                | 十大領域。                                                                                          |                                |                |                      |          |      |  |
|   |                                            |                |                                                                                                |                                |                |                      |          |      |  |
|   |                                            |                |                                                                                                |                                |                | TOF TOF              | <b>)</b> |      |  |
|   | 滿意度問卷                                      |                |                                                                                                | ┿╴ <del>╞╪</del> ╺╄╸╸          |                | <u>++ ₩ 段 和 +1 =</u> |          |      |  |
|   | 補助大專校院辦<br>就業學程計畫                          | 4.選择左.<br>行填答。 | <b>万 (開 助</b> )                                                                                | 乀爭恱阮辦理                         | <b>씼</b> 耒学任計重 | 這之,拿王回右              | ;」,连     |      |  |
|   | 計畫簡介                                       |                |                                                                                                |                                |                |                      |          |      |  |
|   | 就業學程介紹                                     |                |                                                                                                |                                |                |                      |          |      |  |
|   | ▶學生問卷                                      |                | _                                                                                              |                                |                |                      |          |      |  |

## 系統查詢學員問卷填寫狀況

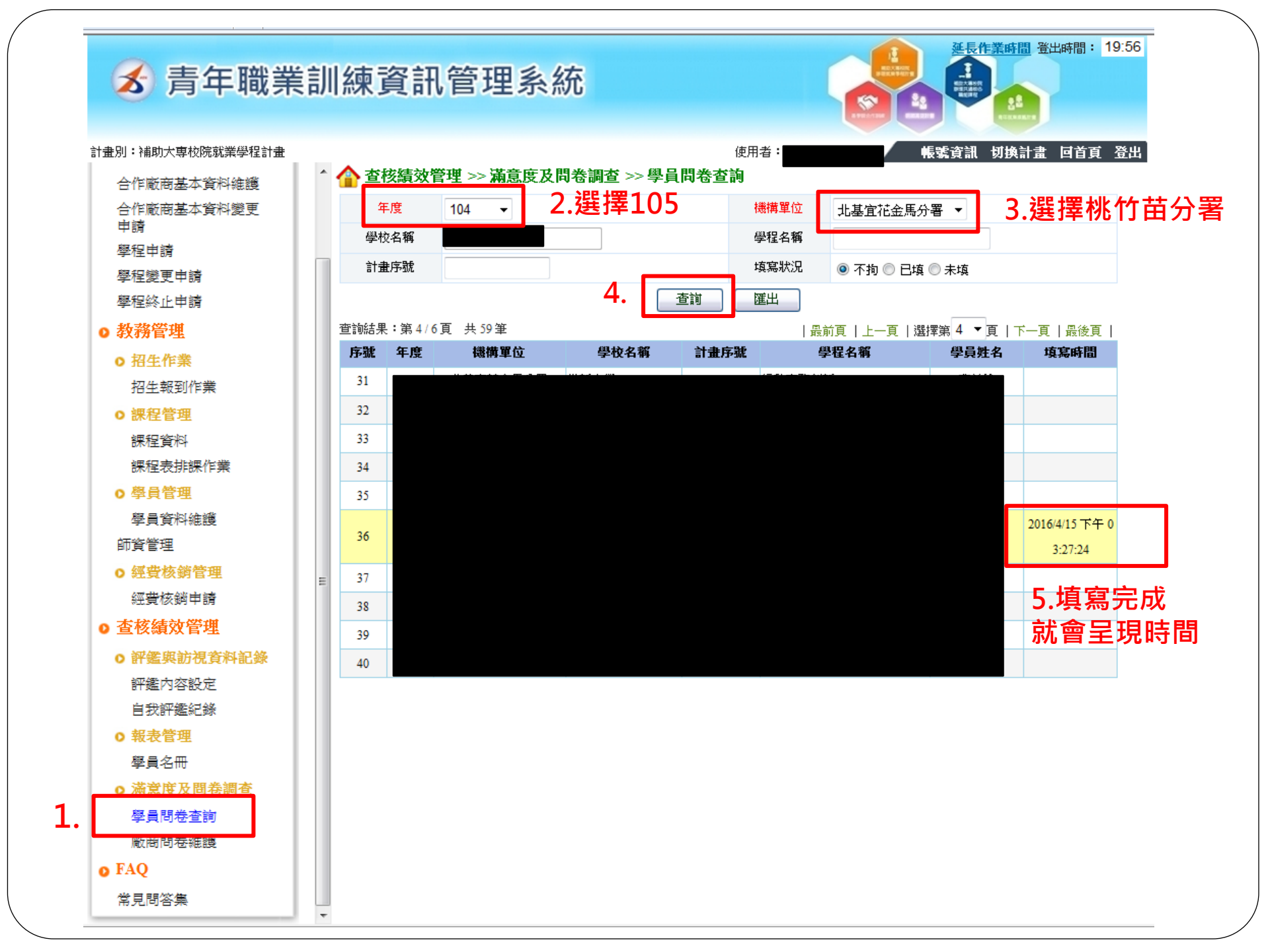